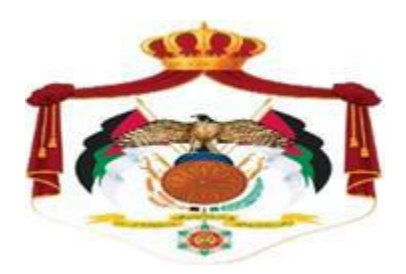

## **Ministry of Finance**

## **Income and Sales Tax Department**

Procedure Manual for Linking to the Jordanian National Electronic Invoicing System A user who works for a company, establishment or institution that has previously joined the national invoicing system can organize electronic invoices by the following procedures:

1. Log in to the Income and Sales Tax Department website shown below

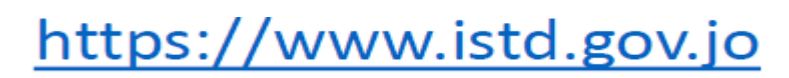

2. Click the (national invoicing system) icon as shown in the picture.

|                                 |                      |          | <ul> <li>The department calls for electronic st</li> </ul> | onic submission of income tax returns 🔹 85.5 million dinars retunds for 65.000 🍕 🍺 |                |  |  |
|---------------------------------|----------------------|----------|------------------------------------------------------------|------------------------------------------------------------------------------------|----------------|--|--|
|                                 | Ministry serv        | ices     |                                                            |                                                                                    | Show All       |  |  |
|                                 | Most used services   | ÷        | Electronic registration                                    |                                                                                    | Online payment |  |  |
|                                 | Electronic gate      | <b>→</b> |                                                            |                                                                                    |                |  |  |
|                                 | Query                | <b>→</b> | ABA                                                        |                                                                                    | 690<br>1       |  |  |
|                                 | Billing              | <b>→</b> | Verification of clearance                                  | Settlement and Reconciliation<br>Request Form                                      | Golden List    |  |  |
|                                 | Questionnaires       | ÷        | National Elevelation Sustam                                | Notional Elevation Sectors Liter                                                   |                |  |  |
| o you think of the new<br>site? | Electronic platforms | ÷        | requirer to avoid ling system                              | Manuals                                                                            |                |  |  |

3. By clicking on the (National invoicing System), the following screen will pop out:

| Login<br>Taxpayer Number |                |                    |
|--------------------------|----------------|--------------------|
| User Name                |                | You are welcome in |
| ADMIN1                   |                | Electronic Billing |
| Password                 |                |                    |
|                          | ۲              | Login              |
| Remember Me New User? Fo | orgot Password |                    |
| For more info            |                |                    |
| Login                    |                |                    |

Fill in the tax number, username, and password of the company, establishment, or institution then click on the login button

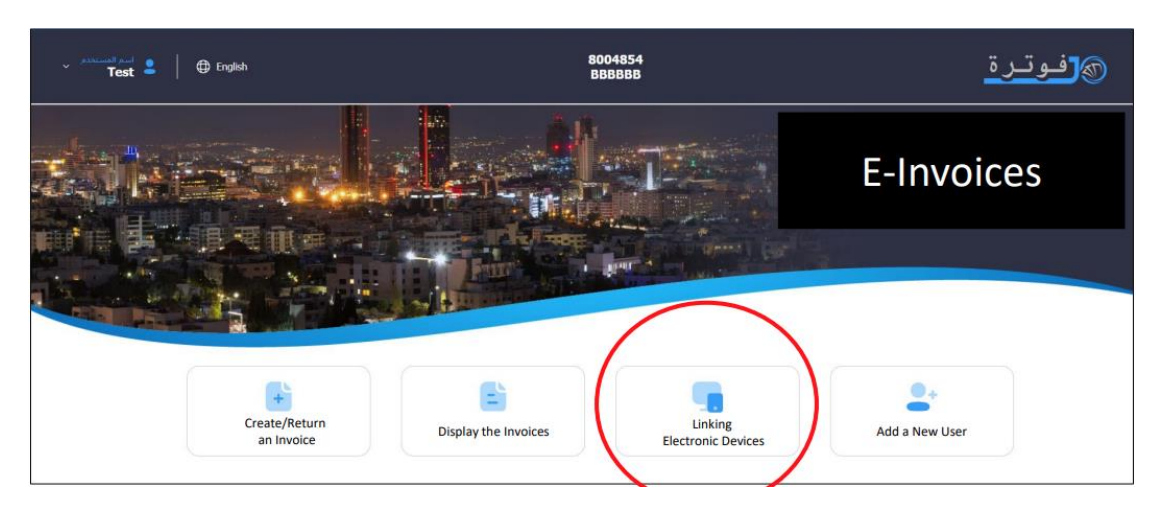

4. Click on Connect Devices Icon as shown in the picture.

5. Click on the (New link) icon as shown in the picture:

| Test 💄 🛛 🕀 Englis                                    | h                                            | 999999992<br>Test1 Test2 Test3 Test4                                                                                   |                        |          | <mark>و</mark> فوترة |     |
|------------------------------------------------------|----------------------------------------------|----------------------------------------------------------------------------------------------------|------------------------|----------|----------------------|-----|
| Link a New<br>Device                                 |                                              |                                                                                                    | Linking Elec<br>Device | tronic 📲 | Home                 | e → |
|                                                      |                                              | You don't have any linked device                                                                                       |                        |          |                      |     |
| اخلار المسؤولية<br>حقوق النشر<br>تحميل دليل المستخدم | سياسة الخصوصية<br>شريط الاستخدام<br>اتصل بنا | جميع الدقوق معلوطة وزارة الاقتصاد الرقبي و الريادة - المملكة الأردنية الهاشمية 2022<br>تعميم وتطوير Agile Technologies |                        | ۷        | f                    | 0   |

6. Fill in the username as well as select the sequence of the income source, and then click on the Add icon as shown in the picture.

| ✓ rest ● ☐ English                                   | 9999999992<br>Test1 Test2 Test3 Test4 |                     | <b>گر</b> فوترة     |
|------------------------------------------------------|---------------------------------------|---------------------|---------------------|
| ربط جدید                                             |                                       | ا ربط الاجهزة       | ♦ الصفحة الرئيسية ← |
|                                                      | اسر اواد أحمدة حمر الآن               |                     |                     |
| ×                                                    |                                       | Add a Link          |                     |
| احلاء المسؤولية<br>حقوق النشر<br>تحميل دليل المستخدم | Income Source Sequence                | Username<br>conect1 |                     |
|                                                      | Cancel                                |                     |                     |
|                                                      |                                       |                     |                     |

7. Here, the process of creating the user number as well as the secret key appears, and they are copied by clicking on the word Copy, as the picture shows, in order to be used in the settings for linking on the system.

| ر المدر المدر المراجع المدر المراجع Test 💄 🛛 🕀 English |                                              | 9999999992<br>Test1 Test2 Test3 Test4        | •               |               | وترة    | الله الله |
|--------------------------------------------------------|----------------------------------------------|----------------------------------------------|-----------------|---------------|---------|-----------|
| Link a New<br>Device                                   |                                              |                                              | Linkir          | ng Electronic | Home    | ÷         |
| Income Source<br>Sequence                              | Secret Key                                   | User No.                                     | User Status     |               | User    | #         |
| 16683693 Copy                                          | Gj5nS9wyYH Copy                              | 45d7d6c9-e                                   |                 |               | conect1 | 1         |
| يە اكە السۇرليە                                        | ة الأردنية الهاشمية 2022        سياسة الحصوص | يطة وزارة الاقتصاد الرقمي و الريادة - المملك | جميع الحقوق محف |               |         |           |
| م حقوق النشر<br>تحميل دليل المستخدم                    | شروط الاستحدا<br>اتصل بنا                    | تصميم وتطوير Agile Technologies              | ►.              | <b>y</b>      | f       | 0         |

8. The user number and secret key will be used in the API (Header)

| E_Invoicing_API_pro / Special Tax - submit XML |                                                               |          |      |  |  |
|------------------------------------------------|---------------------------------------------------------------|----------|------|--|--|
| POST v https://backend.jofotara.ge             | ov.jo/core/invoices/                                          | Send     | ~    |  |  |
| Params Authorization Headers (12)              | Body • Pre-request Script Tests Settings                      | Cook     | ties |  |  |
| Content-Type                                   | (1) application/json                                          |          |      |  |  |
| Content-Length                                 | () <calculated is="" request="" sent="" when=""></calculated> |          |      |  |  |
| Host                                           | Calculated when request is sent>                              |          |      |  |  |
| User-Agent                                     | ③ PostmanRuntime/7.29.2                                       |          |      |  |  |
| Accept                                         | (1) */*                                                       |          |      |  |  |
| Accept-Encoding                                | <ol> <li>gzip, deflate, br</li> </ol>                         |          |      |  |  |
| Connection                                     | (1) keep-alive                                                |          |      |  |  |
| Accept                                         | application/json                                              |          |      |  |  |
| Accept-Language                                | ar                                                            |          |      |  |  |
| Client-Id                                      | 953f2f2a-c834-4f8c-a72a-4caf86e15710                          |          |      |  |  |
| Secret-Key                                     | Gj5nS9wyYHRadaVffz5VKB4v4wIVWyPhc                             |          |      |  |  |
| k'ma                                           | Malcon                                                        | December |      |  |  |

9. The electronic invoice is sent in XML format and the invoice is Encoded

It must be in correspondence with the UPL 2.1 standard Send it to the link

## https://backend.jofotara.gov.jo/core/invoices/

| E_Invoic | ing_API_pro / Special Tax - submit XML                                                                                                    | Save 🗸                                                                            | 000 Ø                                                                                                    |
|----------|----------------------------------------------------------------------------------------------------|-----------------------------------------------------------------------------------|----------------------------------------------------------------------------------------------------|
| POST     | v https://backend.jofotara.gov.jo/core/invoices/                                                                                                    |                                                                                   | Send ~                                                                                                    |
| Params   | Authorization Headers (12) Body • Pre-request Script Tests Settings                                                                                                    |                                                                                   | Cookies                                                                                                    |
| none     | 🔵 form-data 🗶 x-www-form-uriencoded 💿 raw 🜑 binary 🜑 GraphQL JSON 🗸                                                                                                    |                                                                                   | Beautify                                                                                                    |
| 1<br>2   | <pre> invoice":     "PD94bWwgdmVyc21vbj0iMS4wIiBlbmNvZGluZz0iVVRGLTgiPz4KPEludm9pY2UgeG1sbnM     "PD94bWwgdmVyc21vbj0iMS4wIiBlbmNvZGluZz0iVVRGLTgiPz4KPEludm9pY2UgeG1sbnM     cGVjaWZpY2F0aW9u0nVibDpzY2hlbWE6eHNkOkludm9pY2UtMiIJeG1sbnM6Y2FjPSJ1cm46     WNhdGlvbjp1Ynw6c2NoZWJhOnhzZDpDb21tb25B2Z4yZWdhGVDb21wb25lbnRzLTIIHhtb     ShbWvzOnNwZWNpZm1jYXRpb246dWJs0nNjaGVtYTp4c2Q6Q29tbW9uQmFzaWNDb21wb25lbn     u0m9hc21zoM5hbWvZonNwZWNpZm1jYXRpb246dWJs0nNjaGVtYTp4c2Q6Q29tbW9uQmFzaWNDb21wb25lbn     cGTxjYmM6UHJvZm1sZU1EPnJ1cG9ydG1uZzoxLjA8L2NiYzpQcm9maWx1SUQ+Cgk8Y2Jj0k1E </pre>                                                                     | 9InVybjpv)<br>b2FzaXM6bm<br>G5zOmNiYz6<br>RzLTIiIHh<br>izaW9uQ29t(<br>PkVJTjAwN:  | YXNpczpuYW11czpz<br>mFtZXM6c3B1Y21ma<br>9idXJuOm9hc21zOm<br>tbG5zOmV4dD0idXJ<br>cG9uZW50cy0yIj4K<br>zAwPC9jYmM6SUQ   |
|          | +Cgk8Y2Jj01VVSUQ<br>+MWI2MjhlNjItNjIYZS00NTc4LWEyY2Qt0GRiMGZkNTNkNjQzPC9jYmM6VVVJRD4KCTxjYmM<br>Mjc8L2NiYzpJc3N1ZURhdGU<br>+Cgk8Y2Jj0kludm9pY2VUeXBlQ29kZ5BuYW1lP5IwMTMiPjM40DwvY2Jj0kludm9pY2VUeXB<br>bnRDdXJyZW5jeUNvZGU+5k9EPC9jYmM6GG9jdW1bnRDdXJyZW5jeUnvZGU<br>+Cgk8Y2Jj0lRheEN1cnJ1bmN5Q29kZT5KT008L2NiYzpUYXhDdXJyZW5jeUnvZGU<br>+Cgk8Y2Fj0kFkZG10aW9uYWxEb2N1bWVudFJ1ZmVyZW5jZT4KCQk8Y2Jj0k1EPk1DVjwvY2J<br>PC9jYmM6VVVJRD4KCTwvY2Fj0kFkZG10aW9uYWxEb2N1bWVudFJ1ZmVyZW5jZT4KCTxjYWM6<br>GFydHk<br>+CgkJPGNhYzpQYXJ0eT4KCQkJPGNhYzpQb3N0YWxBZGRyZXNzPgoJCQkJPGNhYzpDb3VudHJ<br>ZmljYXRpb25Db2R1PkpPPC9jYmM65WR1bnRpZmljYXRpb25Db2R1PgoJCQkJPC9jYWM6Q291 | 6SXNzdWVE)<br>1Q29kZT4K(<br>j0k1EPgoJ(<br>QWNjb3Vud(<br>15PgoJCQkJ(<br>bnRx@I4KQ( | YXRlPjIwMjItMDkt<br>CTxjYmM6RG9jdWll<br>CTxjYmM6VVVJRD4x<br>GluZ1N1cHBsaWVyU<br>CTxjYmM6SWRlbnRp<br>2kJP⊊9jYWM6UG9zd |